## JOINING A MEETING (IN VM)

If the host of the meeting scheduled it in Outlook, open the calendar event and click the **Join Zoom Meeting** link. If the host hasn't joined yet, you will see a window saying that the meeting will begin when the host joins.

| 🛱 5 = Calendar - police@lakelandcollege.edu - Outlook                                                                                                    |                                                                                                    |                                                                                                    |                                                                       |                                                               |                                                                                  |                                                                                                    |                                                                      |
|----------------------------------------------------------------------------------------------------|----------------------------------------------------------------------------------------------------|----------------------------------------------------------------------------------------------------|-----------------------------------------------------------------------|---------------------------------------------------------------|----------------------------------------------------------------------------------|----------------------------------------------------------------------------------------------------|----------------------------------------------------------------------|
| File Home Send / Receive                                                                                                    | Folder View V Tell ne what you want to do  View V Tell ne what you want to do  See the start in the two Stype Today Neet 7 Days Work Weak Meeting Days Go To To Arrange Days 2020                                                                                                    | Inth Schedule<br>View<br>rs Manage Calendars<br>Manage Calendars<br>Washington, DJ                                                                                                    | Share Publish Calendar<br>Share Publish Calendar<br>Share Share Today | ch People<br>ddress Book<br>Find<br>Tomorrow                  | y                                                                                |                                                                                                    | ^<br>م                                                               |
| SU MO TU WE TH FR                                                                                                    | 1011 2020                                                                                                    | TUPPEN                                                                                                    | 60°F/49°F -                                                           | 59° F/ 50° F                                                  | 51°F                                                                             | . NY                                                                                                    | CATURDAY                                                             |
| 29 30 31 1 2 3 5000AY<br>56 7 8 9 10<br>12 13 14 15 16 17<br>19 20 21 22 23 24<br>26 27 26 29 30<br>May 2020<br>SUM OT UW KT HI FR<br>3 4 4 5 6 7 8<br>5                                                                                                    | 30<br>File Meeting Internet F<br>Cancel Cancel C | 10ESDAY 31 Philip Zik's Zoom Meeting - Mee wmst Tett Review Q Tell me what you was Appointment Scheduling Assistant Saype Meeting Notes Saype Meeting Notes Saype Meet | Apr 1                                                                 | 2<br>- C X iii<br>st                                          | structions review; Zoom,<br>Meeting; Lee Spaniol<br>Meeting; Remote<br>ver<br>10 | m Philip Zike's Zoom Meeting:<br>//Zoom.us/4931102318; Philip Zike<br>mcGaesed=82504, Massing<br>te Session, Crystal Schoonover | 4<br>11                                                              |
| 3 3 3 6 7 6 7 6 7 1 5 1 1 4 1 5 1 7 18 19 20 21 22 24 25 26 27 28 29 31 1 2 3 4 5 4 5                                                                                                    | No responses have been received for     Te     Te     T                                                                                                    | (i) ito responses have been received for this meeting.     (                                                                                                    |                                                                       | April 2020  Tu We Th Fr Sa 1 2 3 4 7 8 9 10 11 14 15 16 17 18 |                                                                                  |                                                                                                    |                                                                      |
| Calendar  Calendar  Calen | 12 End time Pri 43/2020 2010 PA - Philip Zike is inviting you to a scheduled Zoom meeting. Loin Zoom Meeting https://toom.us/l/4931102218                                                                                                    |                                                                                                    |                                                                       |                                                               | 17                                                                               |                                                                                                    | 18                                                                   |
| James Westend 19                                                                                                    | Meeting (D: 493 110 2318<br>One tap mobile<br>+ 13126260/799,4931102318# US<br>+16465588656,4931102318# US<br>in Shared Folder Tig. Calendar                                                                                                    | Meeting ID: 493 110 2318 One tap mobile 11310260759,4931102318# US (Chicago) 1310265588556,4931102318# US (New York) ID: Shared Folder Top Calendar Is the modified by piske@lakelendscilege.edu at 133 PM                                                                                                    |                                                                       |                                                               | 24                                                                               |                                                                                                    | 25                                                                   |
| 26                                                                                                    | 27<br>10.000am Progress Meeting: Library, Phil<br>200ym Cantoles Daily Meeting: Remo<br>Crystal Schoonover                                                                                                    | 28<br><b>*</b>                                                                                                    | 29<br>200pm Project Plan; ISS Conference<br>James Westendorf          | 30<br>Room:                                                   | May                                                                              | 1                                                                                                    | 2                                                                    |
| Rem: 23 All folders are up to date. Connected to Microsoft Exchance                                                                                                    |                                                                                                    |                                                                                                    |                                                                       |                                                               |                                                                                  |                                                                                                    |                                                                      |
| # 2 변 📑 4 🧃 🧕 1 🚾 刘 🖉 💣 🛩 🖺 4 10 12 13 10 10 12 15 15 15 15 15 15 15 15 15 15 15 15 15                                                                                                    |                                                                                                    |                                                                                                    |                                                                       |                                                               |                                                                                  |                                                                                                    | κ <sup>R</sup> ∧ ⊑ ⊑ Φ) <sup>1:57 PM</sup> <b>4</b> /3/2020 <b>2</b> |

If the host created an instant meeting, they will need to invite you to the meeting. You will receive an email with a link to join the meeting.

\*Note: If you also have a personal Zoom account, you will need to sign out and sign in with your LLC account.